## Поиск журнала для публикации с помощью pecypca Master Journal List

1. На сайте <u>Web of Science</u> на верхней панели меню нажать «Продукты». Выбрать «Master Journal List» (рисунок 1).

| Русский ~               | 🏭 Продукты  |
|-------------------------|-------------|
| Web of Science          |             |
| Master Journal List     |             |
| InCites Benchmarking    | & Analytics |
| Journal Citation Repo   | rts™        |
| Essential Science Indie | cators      |
| Reference Manager       |             |
| EndNote                 |             |
| EndNote Click           |             |
| Рисунок 1.              |             |

2. В поисковую строку ввести название, часть названия журнала или его ISSN. Нажать «Search Journals» (рисунок 2).

| 1193-8374 |                                                                                                    | Search Journals  |
|-----------|----------------------------------------------------------------------------------------------------|------------------|
|           | Already have a manuscript?                                                                                                    |                  |
| 4         | Find relevant, reputable journals for potential publication of your research based on<br>an analysis of tens of millions of citation connections in Web of Science Core | Match Manuscript |

- Рисунок 2.
- 3. Для дальнейшего анализа найденного журнала, перейти на страницу профиля издания, нажав «View profile page» (рисунок 3).

| CRITICAL REVIEWS IN ANA            | ALYTICAL CHEMISTRY                                                                  |                        |
|------------------------------------|-------------------------------------------------------------------------------------|------------------------|
| Publisher: TAYLOR & FRANCIS        | INC , 530 WALNUT STREET, STE 850, PHILADELPHIA, USA, PA, 19106                      |                        |
| ISSN / eISSN: 1040-8347 / 1547-6   | 5510                                                                                |                        |
| Web of Science Core Collection:    | Science Citation Index Expanded                                                     |                        |
| Additional Web of Science Indexes: | Current Contents Physical, Chemical & Earth Sciences   Essential Science Indicators |                        |
|                                    |                                                                                     |                        |
|                                    | A Share This Journal                                                                | View profile page      |
|                                    | Share this southat                                                                  | view prome page        |
|                                    |                                                                                     | * Requires free login. |
|                                    |                                                                                     |                        |

4. При наличии готовой рукописи воспользоваться сервисом Match Manuscript (рисунок 4).

| Search Jou | rnal, ISSN or title word                                                                                                    | Search Journals  |
|------------|----------------------------------------------------------------------------------------------------|------------------|
|            | Already have a manuscript?<br>Find relevant, reputable journals for potential publication of your research based on<br>an analysis of tens of millions of citation connections in <i>Web of Science Core</i><br><i>Collection</i> using Manuscript Matcher. | Match Manuscript |

Рисунок 4.

5. Заполнить появившуюся форму: ввести заголовок и аннотацию будущей публикации в строки «Title» и «Abstract». Нажать «Find Journals» (рисунок 5).

| Manuscript Matcher                                                                                                    |                                                                                                    | ×                                           |
|----------------------------------------------------------------------------------------------------|----------------------------------------------------------------------------------------------------|---------------------------------------------|
| Manuscript Matcher helps you fin<br>best when your title has at least 1<br>this information, it will pull the m<br>Please enter your manuscript info | d the most related journals for your<br>10 words and your abstract has at lea<br>10 trelevant keywords for matching,<br>10 prmation below.                                                                                                    | manuscript. It works<br>st 100 words. Using |
| Title                                                                                                    |                                                                                                    |                                             |
| Title                                                                                                    |                                                                                                    | li.                                         |
| The manuscript one or relevant parts) or                                                                                                    | are unit. This works best war at least 10 works                                                                                                    |                                             |
| Abstract                                                                                                    |                                                                                                    |                                             |
|                                                                                                    | a false a state of the state of the state of | <i>III.</i>                                 |
|                                                                                                    |                                                                                                    |                                             |
|                                                                                                    |                                                                                                    |                                             |
|                                                                                                    | Cancel                                                                                                    | Find Journals                               |
|                                                                                                    |                                                                                                    |                                             |

- Рисунок 5.
- 6. Система выдаст список потенциальных журналов, индексируемых в Web of Science, основываясь на тематике заголовка и ключевых словах, взятых из аннотации.
- 7. Для дальнейшего анализа журналов из предложенного списка, перейти на страницу профиля издания, нажав на «View profile page» (рисунок 6).

| CRITICAL REVIEWS IN AN             | ALYTICAL CHEMISTRY                                                                  |
|------------------------------------|-------------------------------------------------------------------------------------|
| Publisher: TAYLOR & FRANCE         | S INC , 530 WALNUT STREET, STE 850, PHILADELPHIA, USA, PA, 19106                    |
| ISSN / eISSN: 1040-8347 / 1547-    | 6510                                                                                |
| Web of Science Core Collection:    | Science Citation Index Expanded                                                     |
| Additional Web of Science Indexes: | Current Contents Physical, Chemical & Earth Sciences   Essential Science Indicators |
|                                    |                                                                                     |
|                                    | Share This Journal View profile page<br>* Browiews free loain                       |